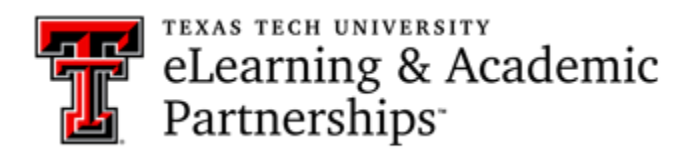

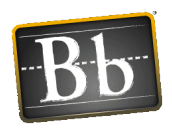

## How do I re-open a Blackboard test for a student?

1. From the Grade Center, you will need to "ignore" the current attempt for that student.

To **Ignore** an individual test attempt: From the Full Grade Center, mouse over the cell for a specific student and specific assessment and click on the action link that appears. Then, click on View Grade Details. In this section, you'll see an "Ignore Attempt" button. This will ignore the student's attempt, allowing them to take the test again, but also retain the ignored attempt for your audit log documentation.

| Grade De                   | etails                          |                                                                                                    | m                   |                  |               |                  |                |
|----------------------------|---------------------------------|----------------------------------------------------------------------------------------------------|---------------------|------------------|---------------|------------------|----------------|
| User Demo C                | One (demo                       | 1) < >                                                                                                    | Column Fun (        | Question         | Type Examples | (Test) < >       |                |
| Current Grade:             |                                 | 100.00 out of 110 points Original grade has been overridden. Revert Exempt<br>Grade based on First Graded Score<br>Due: None<br>Calculated Grade 110.00 |                     |                  |               |                  |                |
|                            | V                               | liew Attem                                                                                                    | pts                 |                  |               |                  |                |
| Attempts                   | Manual                          | I Override                                                                                                    | Column Details Gra  |                  | ade History   |                  |                |
| Date<br>Created            | Date<br>Submitted<br>(or Saved) | Value                                                                                                    | Feedback<br>to User | Grading<br>Notes | Dele          | ete Last Attempt | Go             |
| Feb 19,<br>2013<br>3:55:27 | Feb 19,<br>2013<br>3:58:50 PM   | 110.00                                                                                                    |                     |                  | Grade Attempt | Clear Attempt    | Ignore Attempt |

 If the Test Availability to students has expired, you can use the Test Availability Exceptions in Test Options to give that student an exception to take the exam after the close date. See the <u>instructions for using the Test Availability</u> <u>Exceptions.</u>